# 通信対応版(財務Ver.31.1) セットアップ手順書

<サーバ・スタンドアロンへのセットアップ>

**1** [ダウンロードする] をクリックしてください。

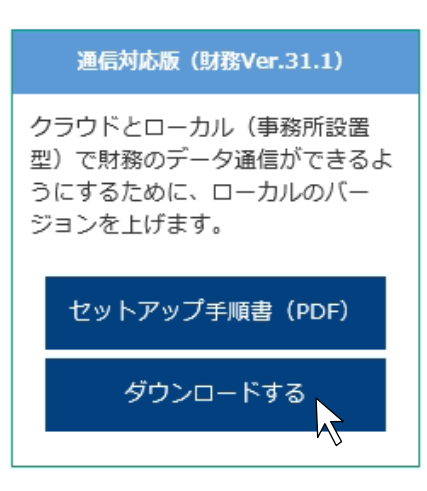

2 [実行] をクリックしてください。

| essamcloud.net から Tsushin_ZaimuVer31_1.exe (573 MB) を実行または保存しますか? | 実行(R) | 保存(S) ▼ キャンセル(C) × |
|-------------------------------------------------------------------|-------|--------------------|
| · · ·                                                             |       | 2                  |

## **3** [はい] をクリックしてください。

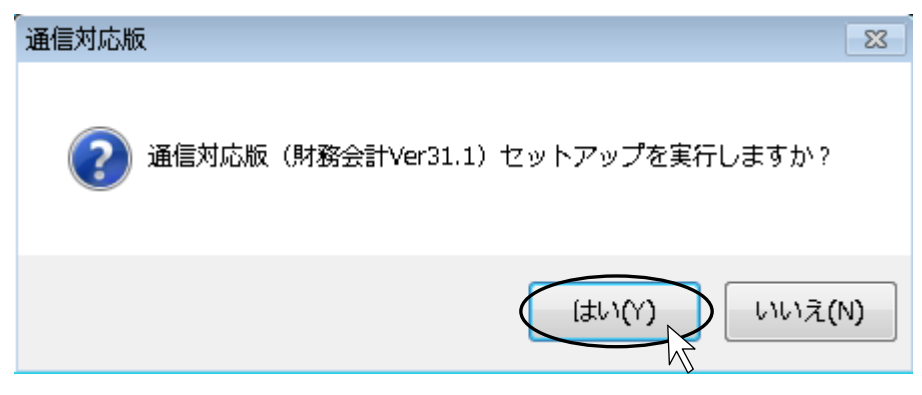

**4** 【セットアップ画面】が表示されます。 **[セットアップ]** をクリックしてください。 ※【ユーザーアカウント制御】が表示された場合は、**[はい]** をクリックしてください。

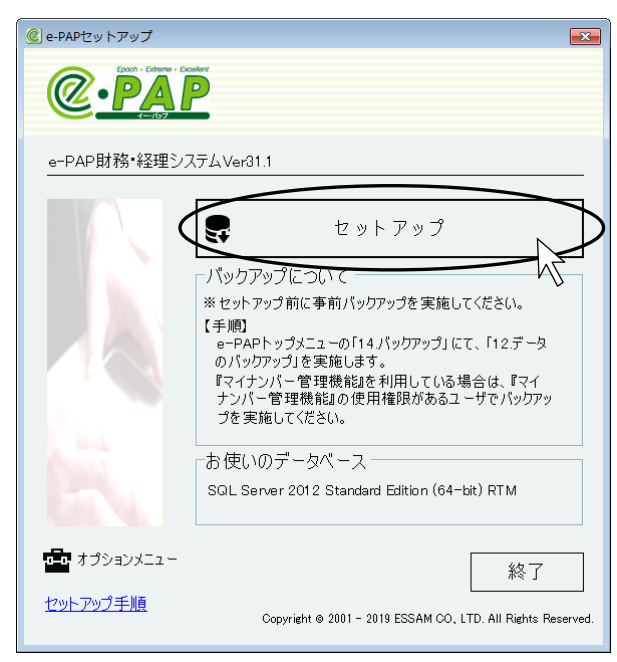

- ※ [セットアップ] をクリックする前に、セット アップ時になんらかのトラブルがあった場合 に備え、必要に応じて、データのバックアップ をおこなってください。
- ※ [セットアップ] ではなく、[e-PAP 動作 環境セットアップ] が表示された場合は、[e -PAP 動作環境セットアップ] をクリックし てください。

| 0                |   |
|------------------|---|
| 😢 e-PAP 📃        | < |
|                  |   |
| e-PAP 動作環境セットアップ |   |

セットアップが開始されます。 終了後、【セットアップ画面】が表示されます。

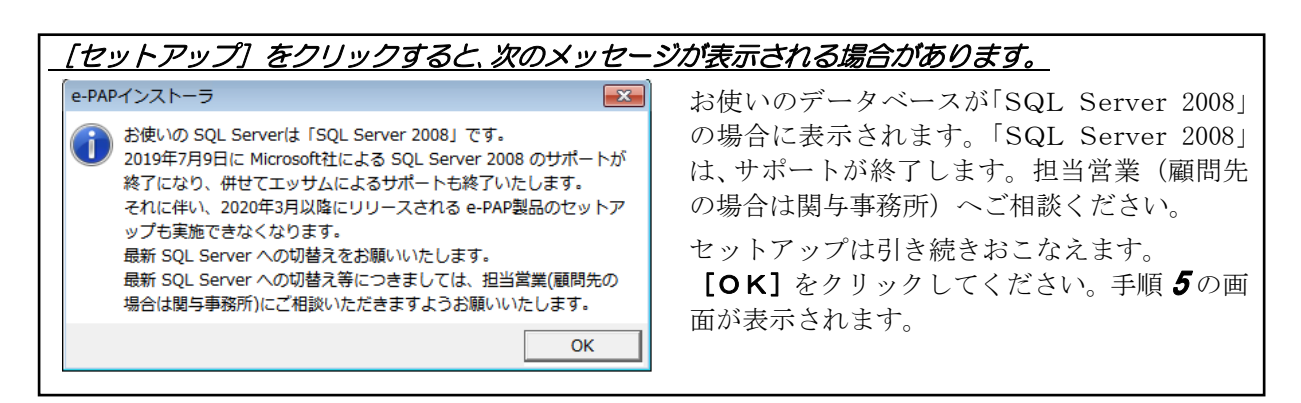

**5** 次のメッセージが表示されます。**[はい]** をクリックしてください。

| e-PAPインストーラー                            | 次のメッセージが表示される場合があります。                                                                    |
|-----------------------------------------|------------------------------------------------------------------------------------------|
| e-PAP財務・経理システムVer31.1<br>のセットアップを開始します。 | e-PAPインストーラ  国動バックアップ中です。バックアップが終了してからセットアップをおこなってください。                                  |
| (はい(Y)) いいえ(N)                          | OK                                                                                       |
|                                         | 自動バックアップ機能を利用しており、自動バックアップが実行<br>中の場合に表示されます。[OK]をクリックしてください。手<br>順 <b>4</b> の画面が表示されます。 |
|                                         | 自動バックアップが終了してから、セットアップをおこなってく<br>ださい。                                                    |
|                                         | ※バックアップが終了する予測時間は、【ログイン画面】で確認<br>できます。<br>バックアップ中のため、ログインできません【ログイン可能予測時刻 150時52分頃】      |

6 セットアップをおこなっています。しばらくそのままお待ちください。 次のメッセージが表示されます。内容を確認し、[OK] をクリックしてください。

| e-PAPセットアップ |                      | e-PAPインストーラ                                                                                                    | × |
|-------------|----------------------|----------------------------------------------------------------------------------------------------|---|
| e-PAP       | ★注意<br>[キャンセル] はクリック | セットアップが完了しました。<br>e-PAPトップメニューの「14.バックアップ」にて「12.データのバックアップ」<br>の実施をお願いします。<br>『マイナンバー管理機能』を利用している場合は、『マイナンバー管理機能』の<br>使用権服があるユーザでバックアップを実施してください。 |   |
| **>±#       | しないでください。            | ОК                                                                                                    | 2 |

#### 7 次のメッセージが表示されます。[終了] をクリックしてください。

| e-PAPセットアップ                                            |          |
|--------------------------------------------------------|----------|
|                                                        |          |
| e-PAP                                                  |          |
| セットアップ<br>状況                                           |          |
| セットアップの信頼理を実施中<br>セットアップの信頼理念完了しました。<br>セットアップが完了しました。 | <b>^</b> |
|                                                        | 107 N    |
|                                                        |          |

#### セットアップ後の確認

- 8 "e-PAP"を起動してください。 ※【ユーザーアカウント制御】が表示された場合は、【はい】をクリックしてください。
- **9** 【ログイン画面】が表示されますので、"ユーザID" "パスワード"を入力し、 **[ログイン]**をクリックしてください。

※ [ログイン] をクリック後、【お知らせ情報通知】が表示された場合は、 [このまま e-PAPにロ グインする] をクリックしてください。

- **10** 【トップメニュー】が表示されますので、『21. お知らせ情報』を選択してください。 ※【トップメニューコンバート処理中】が表示された場合は、しばらくそのままお待ちください。 作成している顧問先数やご利用の環境によりコンバートにかかる時間が異なります。
- 11 【お知らせ情報メニュー】が表示されますので、『09. バージョン情報』を選択してください。
- 12【バージョン情報】が表示されます。

|   | システム名         | 電子<br>甲告 | バージョン   |  |
|---|---------------|----------|---------|--|
| + | e-PAP財務会計システム |          | Ver31.1 |  |

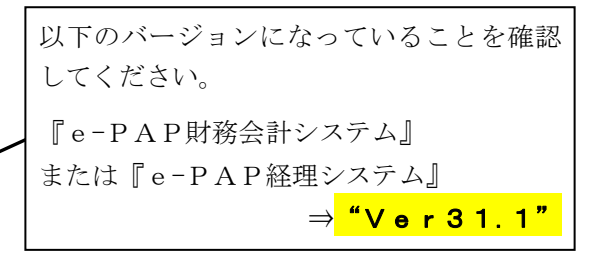

13確認後は、[F12:終了]を選択し、各画面を終了してください。

### <クライアントへのセットアップ>

クライアントで『e-PAP』を起動すると、セットアップが必要な場合は自動的にセットアップします。